## 鉄之助ファミリー サービスパック実行手順

Ver 12.00 シリーズ 対応 OS:Windows 7 / 8.1 Ver 13.00 シリーズ 対応 OS:Windows 7 / 8.1 / 10 / 11 Ver 14.00 シリーズ 対応 OS:Windows 7 / 8.1 / 10 / 11

I. サービスパックのインストールを行います。(P.2~)

2. 更新状況を確認します。(P.8)

## 1. サービスパックのインストールを行います。

I) エクスプローラから保存先のフォルダを開き、ダウンロードした「¥TetuSPxxxxxxx\_Tetu.zip」 (xxxxxxxx は 14000005の様に適用されるバージョンが表示されます)をダブルクリックしてください。 ご利用の製品が加工帳之助の場合、ダウンロードした「¥TetuSPxxxxxxxx\_Kakou.zip」をダブルクリ ックしてください。

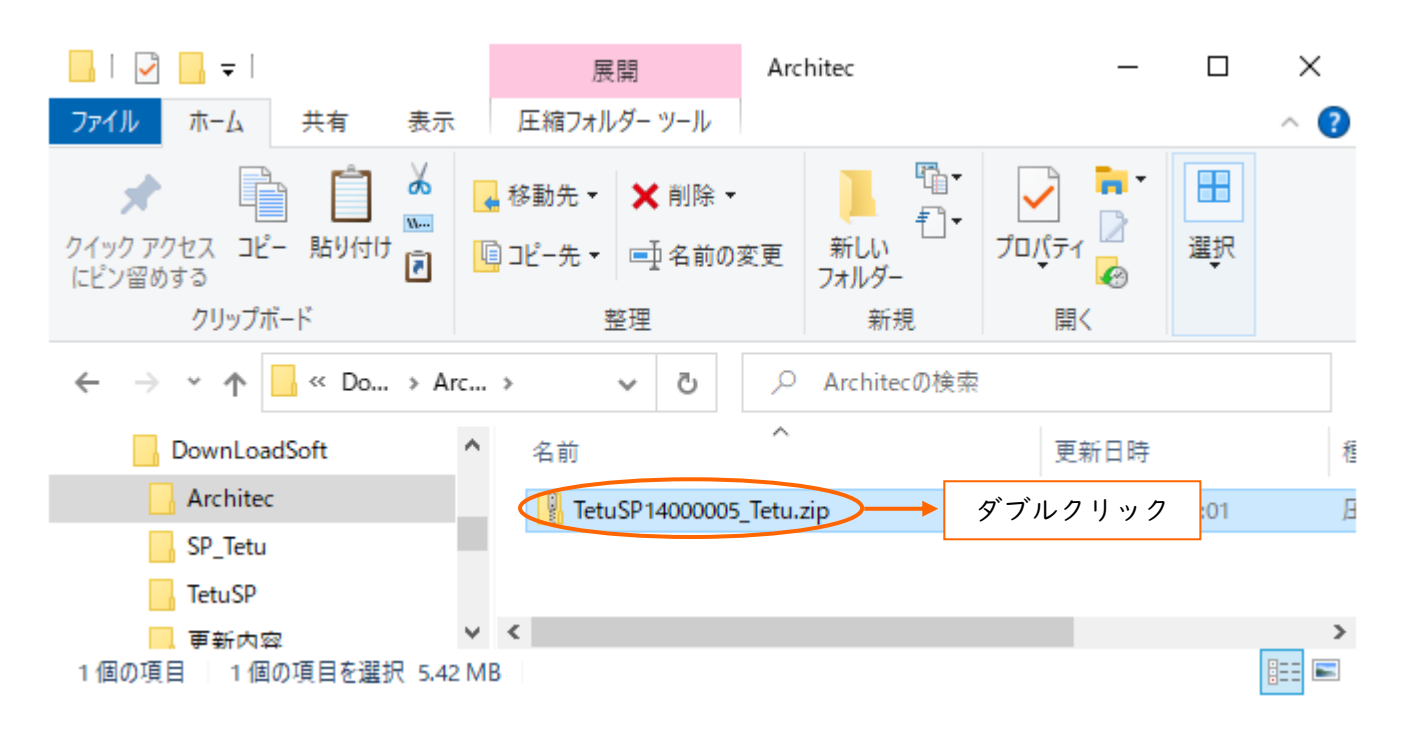

 ファイル内が表示されますので、「¥TetuSPxxxxxxx\_Tetu.exe」をダブルクリックしてください。 ご利用の製品が加工帳之助の場合、「¥TetuSPxxxxxxxx\_Kakou.exe」をダブルクリックしてください。

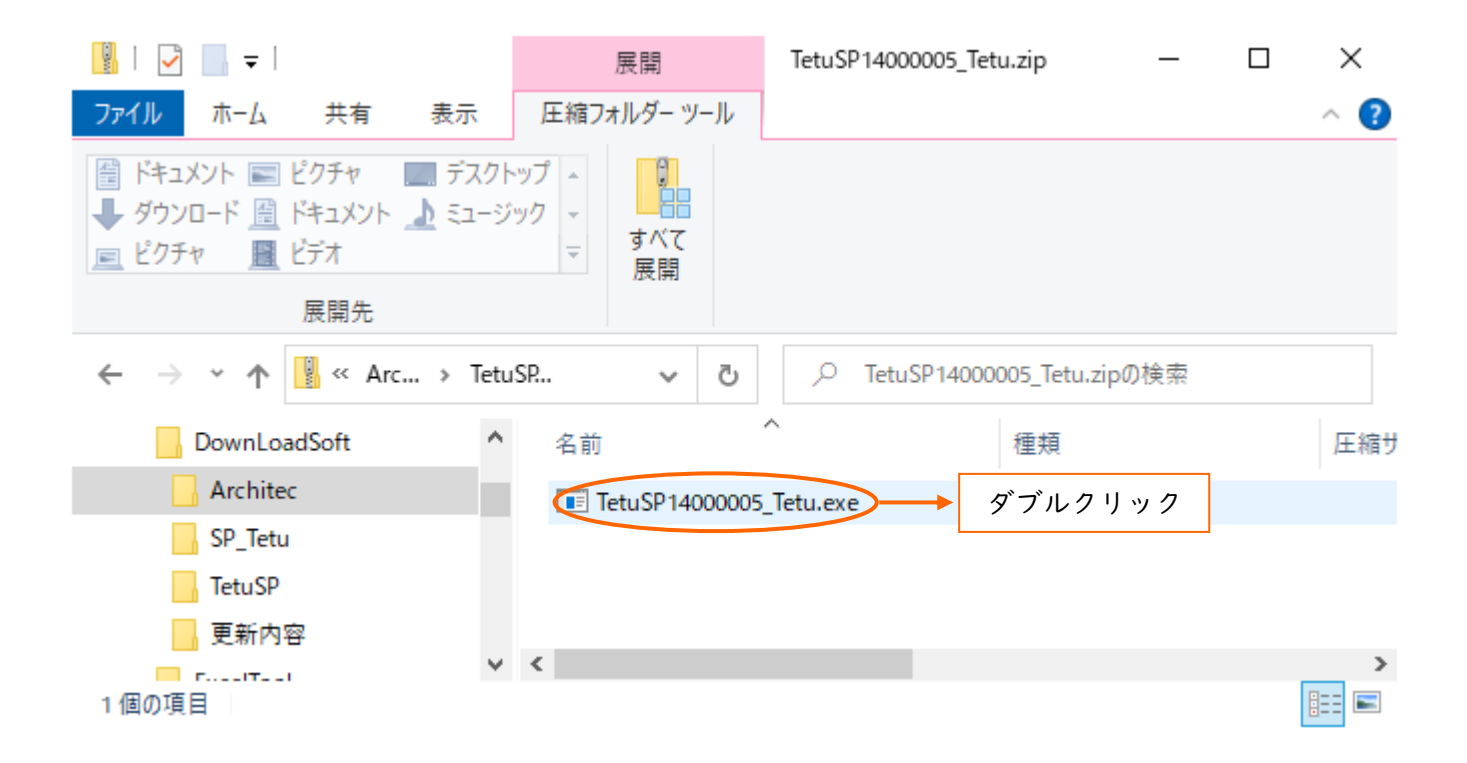

3) しばらくすると確認メッセージが表示されます。※鉄之助ファミリー製品が起動している場合、終了してください。 はいボタンをクリックしてください。

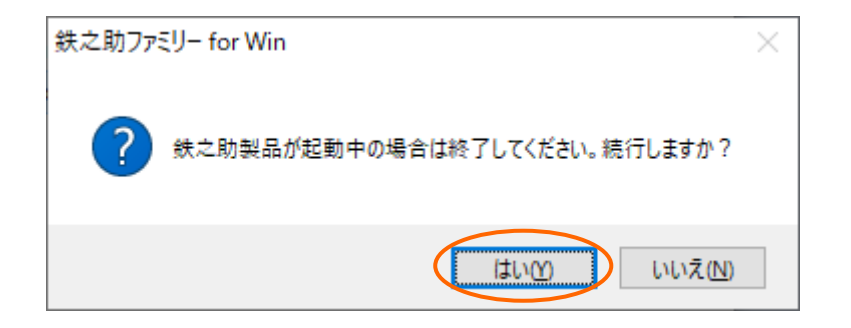

4)しばらくすると「展開先のフォルダ指定」画面が開きます。(必要に応じて展開先を指定し、) 0Kボタンをクリックしてください。

| 展開先の指定                      | _ |      | ×   |
|-----------------------------|---|------|-----|
| 展開先のフォルダを指定してください(E):       |   |      |     |
| ©¥Users¥Yamaoka¥Desktop     |   | 参照(日 | )   |
| □書庫名でフォルダを作成( <u>K</u> ) OK |   | キャンセ | zil |

5)しばらくするとメニュー画面が開きます。
鉄之助ファミリー for Win 更新プログラムのインストールボタンをクリックしてください。
7)へ進みます。
自動でメニュー画面が開かない場合、
6)へ進みます。

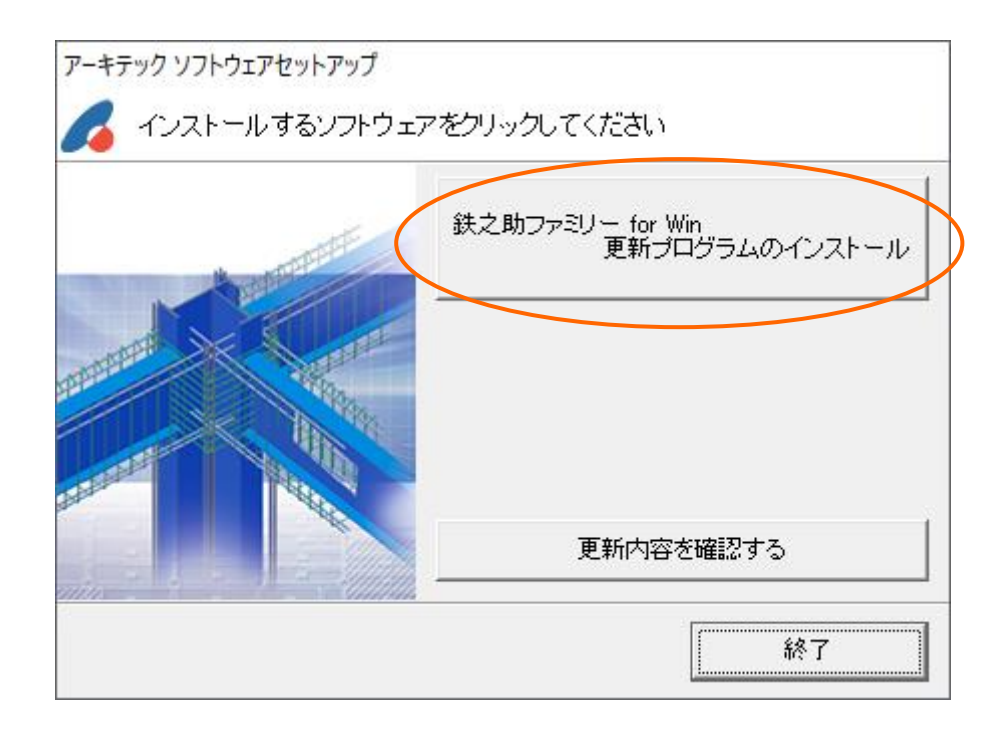

6) 展開先のフォルダを開きます。下記画面は初期値のデスクトップに展開した場合です。 「TetuSPxxxxxxx\_Tetu」フォルダをダブルクリックしてください。 加工帳之助の場合「TetuSPxxxxxxx\_Kakou」フォルダをダブルクリックしてください。 フォルダ内の「StartMenu.exe」をダブルクリックしてください。

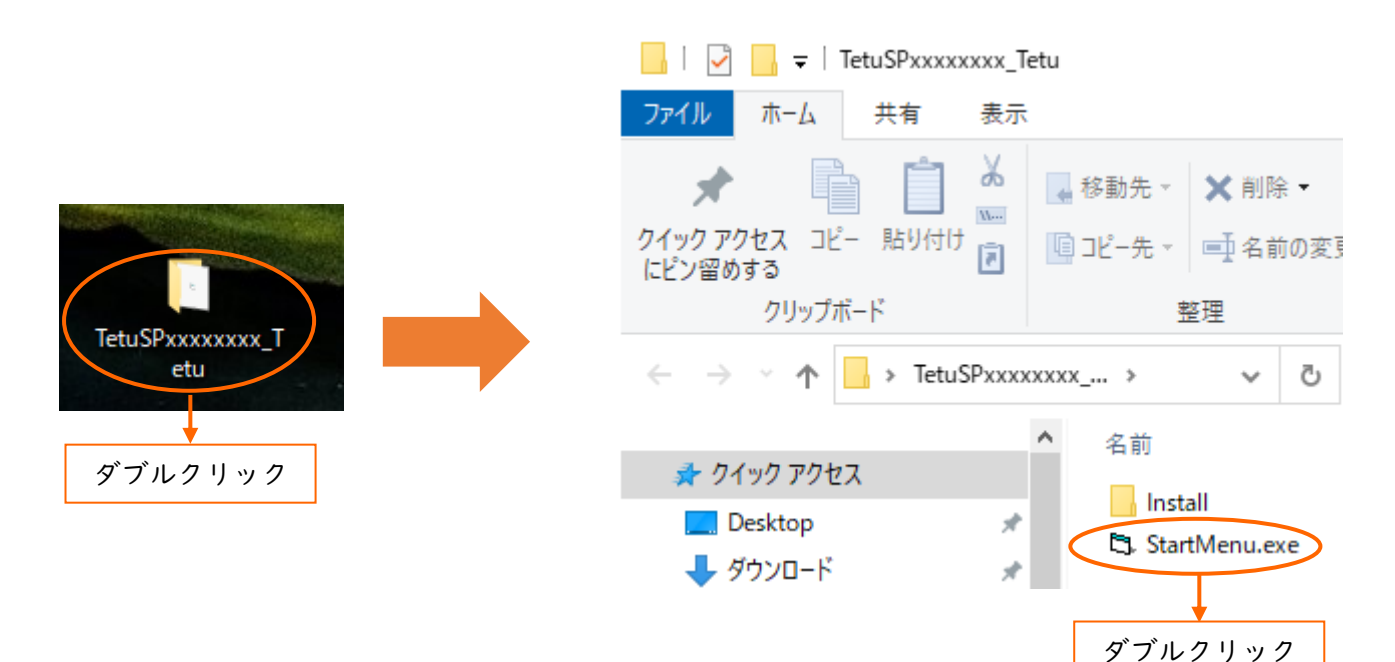

7)更新プログラムのインストールを実行すると、一瞬画面が暗くなり、ユーザーアカウント制御画面が 開きます。

「プログラムを続行するには…」や「次の不明な発行元からの…」の様なメッセージが表示されます。 続行、もしくははいボタンをクリックしてください。

| ユーザー アカウント制御 ×<br>この不明な発行元からのアプリがデバイスに変更を<br>加えることを許可しますか? |
|------------------------------------------------------------|
| TetuWinSP.exe<br>発行元: 不明<br>ファイルの入手先: このコンピューター上のハード ドライブ  |
| 詳細を表示                                                      |
| はいいえ                                                       |

8) しばらくすると「鉄之助ファミリーforWin SPのセットアップ」画面が表示されます。

| <i>鉄之助ファミリーforWinのセットアッフ<sup>°</sup></i> |                                                                                                    |  |
|------------------------------------------|----------------------------------------------------------------------------------------------------|--|
|                                          |                                                                                                    |  |
|                                          |                                                                                                    |  |
|                                          | 鼻 株之前775J−forWin0bH757 X                                                                                                    |  |
|                                          | また約ファジリーtorWin SPのためパファを始めます。<br>セパマクマガウムでは、シストスティルでも用ファイムが使用キャンさま、その<br>アメイムの地帯が見事用すてせません。起動していら他のアンゲールンを終了す<br>ここことを見知りたます。 |  |
|                                          | <u>битор</u>                                                                                                    |  |
|                                          |                                                                                                    |  |
|                                          |                                                                                                    |  |
|                                          |                                                                                                    |  |
|                                          |                                                                                                    |  |
|                                          |                                                                                                    |  |

「鉄之助ファミリーforWin SPのセットアップ」画面が表示されず、以下の様なメッセージが表示された 場合、鉄之助ファミリー製品がインストールされていません。鉄之助ファミリー製品をインストール後に再度 サービスパックのインストールを実行してください。

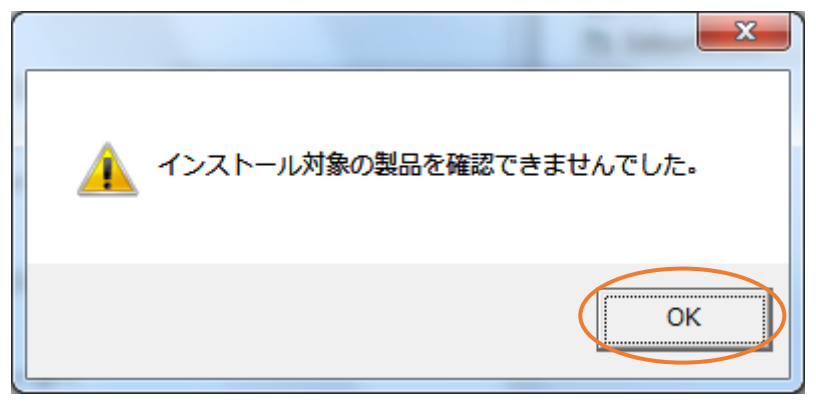

**9)** サービスパック実行プログラムが起動すると、以下の画面が表示されます。OK ボタンをクリックして ください。

| 6       | ♪ 鉄之助ファミリー forWinのセットアップ                                                                        | Х |
|---------|-------------------------------------------------------------------------------------------------|---|
|         | 鉄之助ファミリーforWin SPのセットアップを始めます。                                                                  | ] |
|         | セットアップウロケラムでは、システムファイルや共用ファイルが使用中のとき、その<br>ファイルの追加や更新はできません。起動している他のアフツケーションを終了す<br>ることをお勧めします。 |   |
|         |                                                                                                 |   |
| OK 終了(⊠ |                                                                                                 |   |

10)以下の画面が表示されます。ディレクトリ欄に鉄之助ファミリーのインストール先が自動で表示されます。 セットアップボタン(Oで囲まれているボタン)をクリックしてください。

| 2 | Ŋ 鉄之助ファミリ− f o r W i n のセットアッブ                                                                                | × |  |  |  |
|---|----------------------------------------------------------------------------------------------------|---|--|--|--|
|   | セットアッフ を開始するには次のボタンを外ックして下さい<br>していたい<br>このボタンを外ックすると鉄之助ファミリー forWin SPアフ ツクーションが指定さ<br>れたディレクトリにセットアップ されます。 |   |  |  |  |
|   | C:¥Architec¥TetuWin ディルクN変更(C)                                                                                |   |  |  |  |
|   | 終了(凶)                                                                                                    |   |  |  |  |
|   | ディレクトリの表示を確認し、<br>〇で囲まれているパソコンの絵<br>のボタンをクリック                                                                 |   |  |  |  |

前画面が表示されず、以下の様なメッセージが表示された場合、ご使用のバージョンが既に最新バージョン になっているか、該当のバージョンがインストールされていない可能性があります。

2. (P.8)を参照し、現在のご利用バージョンを確認してください。

最新バージョンがインストールされている場合、更新の必要はありません。そのままご利用ください。OK ボ タンをクリックし、画面を閉じてください。

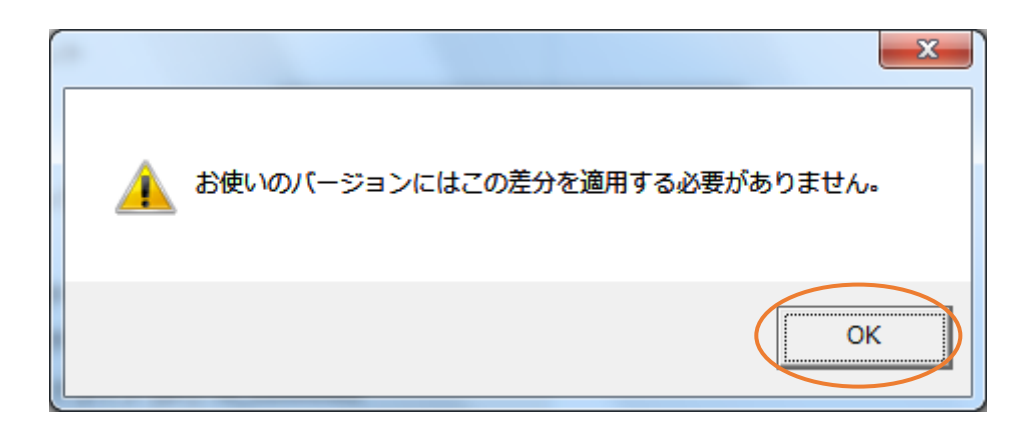

サービスパックのインストールが開始されます。
インストールが正常に終了すると、以下の画面が表示されます。
OK ボタンをクリックし、終了してください。

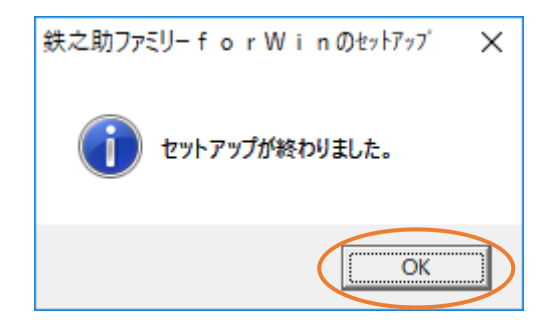

以上で、サービスパックのインストールは終了です。

## 2. 更新状況を確認します。

インストールが正常に終了しているかを、以下の方法で確認してください。

①「鉄之助ファミリー for Windows」を起動してください。

②画面右下の終了ボタンの上にある Ver 情報ボタンをクリックしてください。

以下の画面が表示されます。

| 鉄之助ファミリー for Win (鉄之助プロ(デモ版))のバージョン情報                                                                      |                                                                                            |
|----------------------------------------------------------------------------------------------------|--------------------------------------------------------------------------------------------|
| 鉄之助ファミリー for Win (鉄之助プロ(デモ版))                                                                              |                                                                                            |
| 7 <sup>h</sup> Dゲラムバージョン: <u>14.00.00.04</u><br>機能バージョン: 14.0 までの機能なっ <sub>ト</sub> → ± ± ±<br>ソフトID: 99915 | プログラムバージョンが<br>TetuSPxxxxxxx_Tetu.exe                                                      |
| ■建築積算ソフト開発<br>株式会社アーキテック<br>Copyright (C) 1998 ARCHITEC CO.LTD.<br>アーキテックのホームページを表示                        | もしくは<br>TetuSPxxxxxxx_Kakou.exe<br>で表示されている数字(下線<br>部分)と一致していれば、イ<br>ンストールは正常に終了し<br>ています。 |
| 警告: この製品は、日本国著作権法及び国際条約により保<br>護されています。この製品の全部又は一部を無断で複製した<br>り、無断で複製物を配布すると、著作権の侵害となりますの<br>で、注意して下さい。    |                                                                                            |

プログラムバージョンが TetuSPxxxxxxx\_Tetu.exe の下線部分の数字と同じ数 字が表示されていれば、インストールは正常に終了しています。上記の場合、 TetuSP14000004\_Tetu.exe が インストールされています。加工帳之助の場合、 TetuSP14000004\_Kakou.exe がインストールされています。

※正常にインストール作業が完了されているにも関わらず、バージョンが異なる場合は、弊社サポートまで ご連絡ください。

株式会社アーキテック TEL:076-425-5497